## win 密码忘记

作者: lbb4511

- 原文链接: https://ld246.com/article/1517018158321
- 来源网站:链滴
- 许可协议:署名-相同方式共享 4.0 国际 (CC BY-SA 4.0)

最直接的绕开方法即重装系统,通过光盘或者 U 盘重装一遍系统,开机密码自然没有,如果只 单纯因为忘记密码,可以考虑如下两个方法登入系统。 <h2 id="方法一-">方法一: </h2> <0>u果电脑开机就到欢迎界面的时候,看到出现输入用户名密码的提示框,按 Ctrl+Alt+Delete, 弹出帐号窗口,输入用户名: administrator, 然后回车即可; 如果这个 administrator 帐号也有密码的话,那么在 win7 系统启动的时候按 F8,选择"带命令" 的安全模式",接着继续选择"Administrator",然后会弹出"Command Prompt"窗口,输入 面代码(asd 代表新添加的系统管理员帐户名,根据个人情况自己设置): <br> 增加用户: net user asd /add <br>> 升管理员: net localgroup administrators asd /add <br> 3.然后重新启动一下电脑,选择 asd 用户进入后,再依次进入"控制面板----用户帐号----忘记密码 用户--删除密吗"即可。 </0|><h2 id="方法二---">方法二: </h2> <0>因为 cmd 在系统的目录下, 文件的更改首先要获得文件的所有权。方法是: 打开 "C:/windows" system32" (假设 Win7 系统是安装在 E 盘, 然后鼠标右击 "narrator.exe", 依次选择 "权限" 高级——所有者",将当前 win7 下管理员帐号设置为所有者 (如果在列表没有当前帐号的话,就单 "其他账户", 手动输入当前账户名), 单击"确定"返回权限设置窗口, 点击"添加"按钮, 将当 管理员帐户添加到列表中去,并将账户对该文件读取权限设置为"完全控制"; 接着继续跟上面同样的步骤,设置当前账户对"cmd.exe"权限为完全控制,然后将"narrator. xe "重命名为" narrator1.exe ", " cmd.exe "重命名为" narrator.exe "; <br> 3. (如果是以 administrator 账户登录的就不用这一步了) 重启登录 Windows7, 在登录界面单击右 角的"轻松访问"按钮,在打开的窗口勾选"启动讲述人"选项,此时启动的就是 cmd 窗口了(是以 system 身份开启的,所以自然有管理员权限),然后在 cmd 输入下面的命令开启 administrator 账 , 重启就可使用 administrator 了: \_\_\_\_\_ net user administrator /active:yes 这是强制开启 administ ator 账户 net user administrator 123456 /add 这是强制将用户 administrator 密码改为 12345 administrator 账户无法使用,那么就重新创建一个和 adminstrator 一样权限的用户,然后再 启登录 Windows7, 在登录界面单击右下角的"轻松访问"按钮, 在打开的窗口勾选"启动讲述人" 启动 cmd 窗口, 输入: net user admin 123 /add 回车; net localgroupa dministrators dmin /add 回车; 

最后重启一下电脑,进入 admin 账户就可以开机了。